## **USER GUIDE**

### PENDAFTARAN PESERTA PRIMANIYARTA AWARD

### A. MEMBUAT AKUN

- 1. Buka website berikut http://djpen.kemendag.go.id/primaniyarta/
- 2. Kemudian klik "Buat Akun"
- 3. Jika Anda sudah membuat akun sebelumnya, dapat langsung login dengan mengisi "E-mail" dan "password" yang didaftarkan sebelumnya. (Langsung ke Nomer B setelah login)

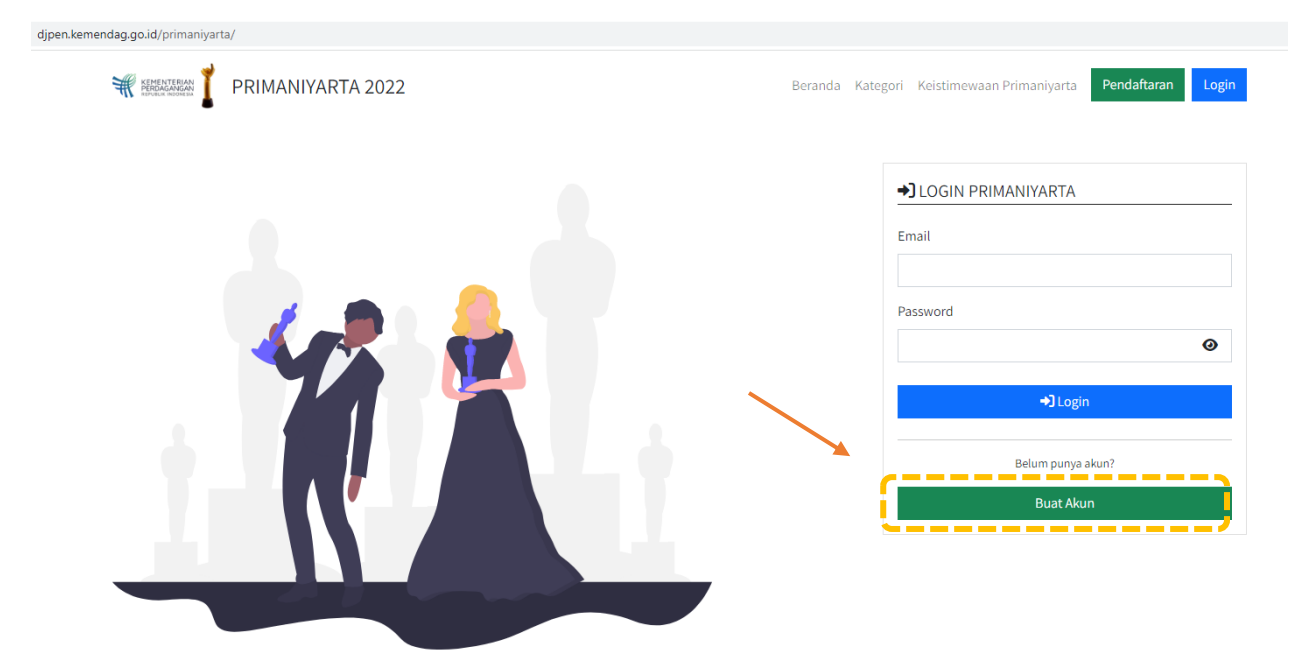

4. Isi data-data pada form yang tersedia, kemudian klik "Daftar"

| djpen.kemendag.go.id/primaniyarta/main/daftar                     |                                                                           |
|-------------------------------------------------------------------|---------------------------------------------------------------------------|
| RIMANIYARTA 2022                                                  | Beranda Kategori Keistimewaan Primaniyarta Pendaftaran Login              |
| Untuk mengisi form pendaftaran harap menbuat akun terlebih dahulu | ◆] DAFTAR AKUN PRIMANIYARTA<br>Nama Lengkap                               |
|                                                                   | Email No. Handphone / Whatsapp Password                                   |
|                                                                   | Password minimal 8 karakter<br>C Daftar<br>Sudah punya akun? Login disini |

# 5. Setelah pendaftaran berhasil akan muncul halaman konfirmasi, kemudian dapat langsung melakukan "Login"

| •                                                                                        |                                                        |       |
|------------------------------------------------------------------------------------------|--------------------------------------------------------|-------|
| djpen.kemendag.go.id/primaniyarta/main/daftarsukses/                                     |                                                        |       |
| PRIMANIYARTA 2022                                                                        | Beranda Kategori Keistimewaan Primaniyarta Pendaftaran | Login |
| →] DAFTAR AKUN PRIMANIYARTA                                                              |                                                        |       |
| Pendaftaran Akun Anda berhasil. Silahka <mark>n login</mark> untuk melanjutkan pengisiar | ın form Primaniyarta.                                  |       |
|                                                                                          |                                                        |       |

6. Isi email dan password yang sama saat pendaftaran, kemudian klik "Login"

| djpen.kemendag.go.id/primaniyarta/main |                                                                                                 |
|----------------------------------------|-------------------------------------------------------------------------------------------------|
| RIMANIYARTA 2022                       | Beranda Kategori Keistimewaan Primaniyarta Pendaftaran Login                                    |
|                                        | +) LOGIN PRIMANIYARTA<br>Email<br>maulana234@gmail.com<br>Password<br>@<br><br>Password<br><br> |

#### B. PENGISIAN FORMULIR PROFIL PERUSAHAAN

- 1. Klik "Beranda"
- 2. Lalu klik "disini" pada form Profil Perusahaan

| PENDAFTARAN PRIMANIYARTA 2022                                 |                                                                                                    | •                                                                                                    |
|---------------------------------------------------------------|----------------------------------------------------------------------------------------------------|----------------------------------------------------------------------------------------------------|
| Beranda<br>Profil Perusahaa<br>Profil Kepala Daerah<br>Logout | Beranda<br>BERANDA<br>Selamat datang di pendaftaran Primaniyarta 2022.                                                                                                    | Progress Pengislan Form                                                                                                    |
|                                                               | Akun Anda belum mendaftarkan profil perusahaan. Harap mengisi form <b>Profil Perusaha</b> n d <u>ukun</u><br>Untuk pendaftaran Primaniyarta kategori <b>Kepala Daerah Pendukung Ekspor</b> daftar <u>disini</u> | <ul> <li>Profil Perusahaan Form</li> <li>Kategori Primaniyarta</li> <li>Kontak Perusahaan</li> <li>Produk Ekepor</li> <li>Bahan Baku</li> <li>Penjualan</li> <li>Penjualan</li> <li>Kisah Keberhasian</li> <li>Lain-lain</li> </ul> |

3. Masukkan NPWP Perusahaan, kemudian klik "Cek Status Pendaftaran"

| ← → C ▲ Not secure   djpen.kemendag.go.id/primar               | niyarta/main/ceknpwp                                                                                                    |                                                                                                    |
|----------------------------------------------------------------|----------------------------------------------------------------------------------------------------|----------------------------------------------------------------------------------------------------|
| PENDAFTARAN PRIMANIYARTA 2022                                  |                                                                                                    | ⊕ <u>w</u>                                                                                                    |
| Beranda<br>Profil Perusahaan<br>Profil Kepala Daerah<br>Logout | Beranda Form Profil Perusahaan Cek NPWP Perusahaan<br>CEK STATUS PENDAFTARAN PERUSAHAAN<br>Harap isi NPWP perusahaan untuk memeriksa apakah perusahaan sudah terdaftar sebelumnya<br>NPWP | Progress Pengisian Form<br>0%<br>Profil Perusahaan Form<br>Kategori Primaniyarta<br>Kontak Perusahaan<br>Produk Ekspor<br>Bahan Baku<br>Perujakan<br>Perpijakan<br>Kusah Keberhasilan<br>Kusah Keberhasilan<br>Lain-lain<br>Dokumen Pendukung |

4. Isi data-data pada form, pilih kategori penghargaan yang akan diikuti

| Berands Tan<br>PROFIL PE   | Ibah Pyoli Peruahaan<br>RUSAHAAN                                                                                                    | Progress Pengisian Form                                                          |
|----------------------------|----------------------------------------------------------------------------------------------------|----------------------------------------------------------------------------------|
| NPWP be                    | lum terdaftar. Anda dapat mengisi profil perusahaan                                                                                  |                                                                                  |
|                            | PILIH KATEGORI PRIMANIYARTA                                                                                                    | Profil Perusahaan Form     Kategori Primaniyarta                                 |
| Pilih Katego               | ri I. J. J. J. J. J. J. J. J. J. J. J. J. J.                                                                                         | <ul> <li>Kontak Perusahaan</li> <li>Produk Ekspor</li> <li>Bahan Baku</li> </ul> |
|                            | Eksportir Pengembang Pasar Baru<br>Ekspor Jasa<br>Eksporti Dardik Punja                                                              | <ul> <li>Penjualan</li> <li>Perpajakan</li> <li>Kisah Keberhasilan</li> </ul>    |
| Badan Usah                 | a Eksporti Produk Englan<br>Eksporti Produk Englanjutan<br>Eksportir Produk Inovati                                                  | Lain-lain     Dokumen Pendukung                                                  |
| Nama Perus<br>NPWP         | ahaan Eksporti Produk Tanla dan Feryen Muslim<br>Eksporti Penduk Tanla dan Feryen Muslim<br>Eksporti Pemula Revet NPWP<br>Revet NPWP |                                                                                  |
|                            | Reset NPWP untuk mengubah NPWP dan mengulangi proses pendaftaran<br>Reset NPWP akan menghapus selaruh isian profil penusahaan        |                                                                                  |
| NIB<br>Jenis Penan         | aman Modal O PMDN O PMA                                                                                                    |                                                                                  |
| Skala Bisnis               |                                                                                                    |                                                                                  |
| Jenis Usaha<br>Tahun Perus | Eksportir Produsen     Eksportir Non Produsen                                                                                        |                                                                                  |
| Tahun Mula                 | Ekspor                                                                                                    |                                                                                  |
| Bank Kores                 | nondensi                                                                                                    |                                                                                  |
| Email                      |                                                                                                    |                                                                                  |

#### 5. Lalu isi data Profil Perusahaan, kemudian klik "submit"

| IMANIYARTA 2022 |                                                                                                    |
|-----------------|----------------------------------------------------------------------------------------------------|
|                 | ISI PROFIL PERUSAHAAN                                                                                           |
| Badan           | n Usaha                                                                                                    |
| ah Nama         | a Perusahaan                                                                                                    |
| NPWF            | P 1000000000000 Rest NPWP                                                                                       |
|                 | Reset NPWP untuk mengubah NPWP dan mengulangi proses pendaftaran                                                |
|                 | Reset NPWP akan menghapus seluruh islan profil perusahaan                                                       |
| NLD NLD         |                                                                                                    |
| Jenis I         | Penanaman Modal O PMDN O PMA                                                                                    |
| 3688            |                                                                                                    |
| Jenis V         | Usana Eksportir Produsen Eksportir Non Produsen                                                                 |
| Iahun           | Perusanaan berdin                                                                                               |
| Tahun           | h Mulai Ekspor                                                                                                  |
| Bank I          | Korespondensi                                                                                                   |
| Email           |                                                                                                    |
| Websi           | ite                                                                                                    |
|                 | ad day Vanhab Ramanbara                                                                                         |
| Provide         | at Gan Kontak Perusanaan                                                                                        |
|                 |                                                                                                    |
| KOTA            |                                                                                                    |
| Alama           | at a second second second second second second second second second second second second second second second s |
| Telepo          | on dia dia dia dia dia dia dia dia dia dia                                                                      |
| Fax             |                                                                                                    |
|                 | al dae Keelak Dahilik                                                                                           |
| Addite          |                                                                                                    |
| Provin          | nsi                                                                                                    |
| Kota            |                                                                                                    |
| Alama           | ot I I I I I I I I I I I I I I I I I I I                                                                        |
| Talana          |                                                                                                    |
| (eep)           |                                                                                                    |
|                 |                                                                                                    |

6. Untuk selanjutnya Klik "Kontak Perusahaan" lalu isi data Informasi Kontak PIC, Kemudian Klik "Submit".

| $\leftarrow \rightarrow \mathbf{C}$ A Not secure   djpen.k                  | cemendag.go.id/primaniyarta/main/kontakp | pic                                                  |                 |       |         |                                                     |                                                                                              |
|-----------------------------------------------------------------------------|------------------------------------------|------------------------------------------------------|-----------------|-------|---------|-----------------------------------------------------|----------------------------------------------------------------------------------------------|
| PENDAFTARAN PRIMANIYARTA 2022                                               |                                          |                                                      |                 |       |         |                                                     |                                                                                              |
| Beranda<br>Profil Perusahaan<br>Kategori Primaniyarta<br>Kontak Perusahaan  | C                                        | Beranda Informasi Kontak PIC<br>INFORMASI KONTAK PIC | dari satu orang |       |         | Progre                                              | ss Pengisian Form 20%                                                                        |
| Yoduk Ekspor<br>Sahan Baku<br>Penjualan<br>Perpajakan<br>Sisah Keberhasilan |                                          | Nama<br>Jabatan<br>Email                             |                 |       |         | Pro     Kat     Kor     Pro     Kor     Pro     Bah | Il Perusahaan Form<br>gori Primaniyarta<br>tak Perusahaan<br>duk Ekspor<br>an Baku<br>Ivalan |
| ain-lain<br>Dokumen Pendukung<br>ogout                                      |                                          | Telepon                                              | bmit            | )     | Ø Reset | O Peri<br>O Peri<br>O Kisz<br>O Lair<br>O Dol       | ualah<br>h Keberhasilan<br>I-lain<br>umen Pendukung                                          |
|                                                                             |                                          | # Nama                                               | Jabatan         | Email | Telepon |                                                     |                                                                                              |

7. Klik "Produk Ekspor", lalu isi data data sesuai form, kemudian klik "Submit"

| $\leftarrow$ | $\rightarrow$ | G | A Not secure   djpen.kemendag.go.id/primaniyarta/main/produk |
|--------------|---------------|---|--------------------------------------------------------------|

| anda<br>11 Perusahaan<br>19 Frimanyarta | Beranda Produk Bispor         |                                                                    |          | Progress Pengisian Form                                                |
|-----------------------------------------|-------------------------------|--------------------------------------------------------------------|----------|------------------------------------------------------------------------|
| tak Berucahaan /                        | Form Produk Ekspor belum diis | L.                                                                 |          |                                                                        |
| an Baku<br>jualan                       | Form Survey Produk Ekspor be  | um diisi.                                                          |          | Profil Perusahaan Form     Kategori Primaniyarta     Kontak Perusahaan |
| bajakan<br>Jh Keberhasilan              | PRODUK EKSPOR SURVE           | PRODUK EKSPOR                                                      |          | Produk Ekspor     Bahan Baku                                           |
| -lain<br>umen Pendukung                 | Jenis Produk                  |                                                                    |          | Perpajakan     Kisah Keberhasilan                                      |
| out                                     | Kode HS<br>Merek              |                                                                    |          | <ul> <li>Dokumen Pendukung</li> </ul>                                  |
|                                         |                               | i lidak Punya Merek<br>Jika punya merek harap daftar <u>disini</u> |          |                                                                        |
|                                         |                               | 8 Submit                                                           | 27 Reset |                                                                        |
|                                         | # Produk                      | Kode HS                                                            | Merek    |                                                                        |
|                                         |                               |                                                                    |          |                                                                        |

8. Selanjutnya Klik "Bahan Baku", lalu isi data data sesuai form, kemudian klik "Submit"

| Arendo     Borradi, Bahan Balu       Voll Berushaan     BaHAN BAKU       Scatgori Punahyarta     Form Bahan Baku belum dişi.       Voll Berushaan     Form Bahan Baku belum dişi.       Penulan     Form Sunvey Bahan Baku belum dişi.       Verplakan     BAHAN BAKU       Scat Kechrasilan     BAHAN BAKU       ain-Jan     Bahan Baku belum dişi.       Socuren Pendukung     Bahan Baku Lokal (%)       agout     Bahan Baku Lokal (%)       Bahan Baku Lokal (%)     Image Bahan Baku Lokal (%)       Bahan Baku Lokal (%)     Image Bahan Baku Lokal (%)       Nilai Impor (USS)     Image Bahan Baku Impor (%) |                                                                                  |
|----------------------------------------------------------------------------------------------------|----------------------------------------------------------------------------------|
| Kontak Panghanan     Form Bahan Baku belum dijsi.       Produk Esport     Form Survey Sahan Baku belum dijsi.       Penjuatan     Form Survey Sahan Baku belum dijsi.       Renjastan     BAHAN BAKU       Subar Penjukan     SURVEY BAHAN BAKU       Subar Penjukan     BAHAN BAKU       Subar Penjukan     BAHAN BAKU       Subar Penjukan     BAHAN BAKU       Subar Penjukan     BAHAN BAKU       Subar Penjukan     Bahan Baku Lokal (%)       Bahan Baku Lokal (%)     Bahan Baku Lokal (%)       Bahan Baku Impor (USS)     Impor (USS)                                                                        | Progress Pengisian Form                                                          |
| winhoud     Form Survey Bahan Baku belum disi.       enjualan     Form Survey Bahan Baku belum disi.       sahk Aberhasilan     BAHAN BAKU       an-lain     Tahun       ogout     Bahan Baku Lokal (%)       Bahan Baku Lokal (%)     Bahan Baku Lokal (%)       Niai Impor (%)     Niai Impor (%)                                                                                                    |                                                                                  |
| engalaan<br>Isah Keberhasilan<br>an-Jahn<br>okumen Pendukung<br>ogout Bahan Baku Isuka (%)<br>Bahan Baku Isuka (%)<br>Bahan Baku Impor (%)<br>Nilai Impor (%)                                                                                                    | Profil Perusahaan Form     Kategori Primaniyarta                                 |
| Ain-Lain<br>Dolaumen Pendukung<br>ogout Bahan Baku Lokal (%)<br>Bahan Baku Impor (%)<br>Nilai Impor (05)                                                                                                    | <ul> <li>Kontak Perusanaan</li> <li>Produk Ekspor</li> <li>Bahan Baku</li> </ul> |
| ogout Bahan Baku Lokal (%)<br>Bahan Baku Impor (%)<br>Nilal Impor (USS)                                                                                                    | <ul> <li>Penjualan</li> <li>Perpajakan</li> <li>Kisah Keberhasilan</li> </ul>    |
| sahan saku impor (%)<br>Nilal impor (USS)                                                                                                    | <ul> <li>Diain-Iain</li> <li>Dokumen Pendukung</li> </ul>                        |
|                                                                                                    |                                                                                  |
| Ø Submit Ø Submit                                                                                                    |                                                                                  |
| # Tahun Lokal (%) Impor (%) Nilal Impor (USS)                                                                                                    |                                                                                  |

9. Selanjutnya klik "Survey Bahan Baku". Pilih jawaban yang sesuai, lalu klik "Submit"

| AN PRIMANIYARTA 2022                             |                                |                                                                                  |
|--------------------------------------------------|--------------------------------|----------------------------------------------------------------------------------|
| ahaan Beranda Bahan Baku<br>maniyarta BAHAN BAKU |                                | Progress Pengisian Form                                                          |
| sahaan Form Survey Bahan Ba                      | ku belum diisi.                |                                                                                  |
| BAHAN BAKU SU                                    | JRVEY BAHAN BAKU               | <ul> <li>Profil Perusahaan Form</li> <li>Kategori Primaniyarta</li> </ul>        |
| hasilan                                          | ect > 5 Lot/tahun 🔿 Ya 🔿 Tidak | <ul> <li>Kontak Perusahaan</li> <li>Produk Ekspor</li> <li>Bahan Baku</li> </ul> |
| Quality Control                                  | 🔿 Ya 🔿 Tidak                   | Penjualan     Persaiakan                                                         |
| endukung Research & Developme                    | ent 🛛 Ya 🔾 Tidak               | <ul> <li>Reparation</li> <li>Kisah Keberhasilan</li> </ul>                       |
| Pengolahan Limbah                                | 🔾 Ya 🔷 Tidak                   | S Lain-lain<br>Dokumen Pendukung                                                 |
| Penerapan ISO 9001                               | 🔾 Ya 🔷 Tidak                   |                                                                                  |
| Penerapan ISO 14001                              | 🔿 Ya 🔷 Tidak                   |                                                                                  |
| Sertifikat Ecolabelling                          | ⊖ Ya ⊖ Tidak                   |                                                                                  |
|                                                  | 🗹 Submit                       |                                                                                  |

10. Lalu klik "Penjualan", dan isi data data sesuai form, kemudian klik "Submit"

| Berands Perdi Perusahaan Perde Perusahaan Perde Perusahaan Perusahaan Perusa                                                                                                    |                                            |
|----------------------------------------------------------------------------------------------------|--------------------------------------------|
| Contak Pengualan Dekum disi.       Peng Niai Pengualan bekum disi.         Pengualan Pengualan Dekum disi.       Peng Pengualan Dekum disi.         Pengualan Dekumen Pendukturgi Cogord       Pengualan Dekum disi.         Dekumen Pendukturgi Cogord       NILAI PENJUALAN         Dekumen Pendukturgi Cogord       NILAI PENJUALAN         Dekumen Pendukturgi Cogord       Tahun         Total Pengualan (USS)       Pengualan Dekum (USS)         Pengualan (USS)       Pengualan (USS)         Pengualan (USS)       Pengualan (USS)         Pengualan (USS)       Pen                                                                                                    | isian Form                                 |
| Nackbox     Form Kegistan Expor belum dila. <ul> <li>Form Survey Perjuatan belum dila.</li> <li>Form Survey Perjuatan belum dila.</li> <li>Form Survey Perjuatan belum dila.</li> <li>NILAI PENJUALAN</li> <li>Forgiatan</li> <li>Ferguatan</li> <li>Tahun</li> <li>Total Penjuatan (USS)</li> <li>Persen Expor (%)</li> <li>Persen Expor (%)</li> <li>Persen Lokal (%)</li> <li>Persen Lokal (%)</li> <li>Perse</li></ul>                                                                                                    |                                            |
| Popular<br>A Extendenaina<br>n-Lain<br>Ruima Penduktung<br>gout<br>Tahun<br>Tatun<br>Tatun<br>Tatun<br>Tatun<br>Tatun<br>Tatun<br>Tatun<br>Tatun<br>Tatun<br>Pengualan<br>Survey Penjukan<br>Survey Penjukan<br>Survey Penjukan<br>Survey Penjukan<br>Survey Penjukan<br>Survey Penjukan<br>Datum<br>Penjukan<br>Datum<br>Penjukan<br>Penjukan<br>Penjukan | ahaan Form<br>imaniyarta<br>usahaan        |
| yout          NILAI PENUALAN       KEGIATAN EKSPOR       SURVEY PENUALAN         Yenyakan       NILAI PENUALAN       KEGIATAN EKSPOR         Yenyakan       Tahun       Skah Kebahi         Total Penjualan (USS)       Dokumen Pendekang         Penjualan Ekspor (%)       Penjualan         Penjualan Ekspor (%)       Penjualan         Penjualan Ekspor (%)       Penjualan         Penjualan Ekspor (%)       Penjualan Ekspor (%)         Penjualan Ekspor (%)       Penjualan Ekspor (%)         Penjualan                                                                                                    | Produk Ekspor     Bahan Baku     Penjualan |
| avet Tahun Tahun Tata Penjadan (USS) Columne Pen<br>Persen Expor (%) Penjadan Expor (USS) Persen Lokal (%) Penjadan Lokal (USS) Persen Lokal (%) Penjadan Lokal (USS) Persen Lokal (%) Penjadan Lokal (USS) Persen Lokal (%) Penjadan Lokal (USS) Persen Lokal (%) Penjadan Lokal (USS) Persen Lokal (%) Penjadan Lokal (USS) Persen Lokal (%) Penjadan Lokal (USS) Persen Lokal (%) Penjadan Lokal (USS) Persen Lokal (%) Penjadan Lokal (USS) Persen Lokal (%) Penjadan Lokal (USS) Persen Lokal (%) Penjadan Lokal (USS) Persen Lokal (%) Penjadan Lokal (USS) Persen Lokal (%) Penjadan Lokal (%) Penjadan Penjadan Penjadan Penja                                                                                                    | hasilan                                    |
| & Submit                                                                                                    | endukung                                   |

## 11. Selanjutnya Klik "Kegiatan Ekspor", lalu isi data data sesuai form, kemudian klik "Submit"

| DAFTARAN PRIMANIYARTA 2022 |                                                  |                                     |
|----------------------------|--------------------------------------------------|-------------------------------------|
| e de                       |                                                  |                                     |
| l Perusahaan               | Beranda   Penjualan                              | Progress Pengisian Form             |
| gori Primanivarta          | PENJUALAN                                        | 60%                                 |
| ak Perusahaan              |                                                  | 00 /0                               |
| luk Ekspor                 | Form Kegiatan Ekspor belum diisi.                |                                     |
| in Baku                    |                                                  | Des 61 Des verkense Form            |
| ualan                      | Form Survey Penjualan belum diisi.               | Kategori Primaniyarta               |
| ajakan                     |                                                  | Kontak Perusahaan     Praduk Eksear |
| n Keberhasilan             | NILAI PENJUALAN KEGIATAN EKSPOR SURVEY PENJUALAN | Sahan Baku                          |
| -lain                      |                                                  | Penjualan                           |
| umen Pendukung             | Produk                                           | S Kisah Keberhasilan                |
| out                        | Negara Tujuan Ekspor                             | S Lain-lain                         |
|                            | Rasin Eksnor 2019 (%)                            | Okumen Pendukung                    |
|                            |                                                  |                                     |
|                            | Rasio Ekspor 2020 (%)                            |                                     |
|                            | Rasio Ekspor 2021 (%)                            |                                     |
|                            |                                                  |                                     |
|                            | 🗹 Submit 🤁 Reset                                 |                                     |
|                            |                                                  |                                     |
|                            | Rasio Ekspor (%)                                 |                                     |
|                            | # Produk Kode HS Negara 2019 2020 2              | 2021                                |
|                            |                                                  |                                     |

12. Selanjutnya klik "Survey Penjualan". Pilih jawaban yang sesuai, lalu klik "Submit"

| NDAFTARAN PRIMANIYARTA 2022 |                                            |                                                   |                                                  |
|-----------------------------|--------------------------------------------|---------------------------------------------------|--------------------------------------------------|
| anda                        |                                            |                                                   |                                                  |
| fil Perusahaan              | Beranda Penjualan                          |                                                   | Progress Pengisian Form                          |
| egori Primanivarta          | PENJUALAN                                  |                                                   | 60%                                              |
| itak Perusahaan             |                                            |                                                   | 00 %                                             |
| duk Ekspor                  | Form Survey Penjualan belum diisi.         |                                                   |                                                  |
| an Baku                     | 1                                          |                                                   |                                                  |
| jualan                      | NILAI PENJUALAN KEGIATAN EKSPOR SURVEY PER | NJUALAN                                           | Profil Perusahaan Form     Kategori Primaniyarta |
| ,<br>bajakan                |                                            |                                                   | 🖉 Kontak Perusahaan                              |
| -<br>h Keberhasilan         | Frekuensi Pengiriman Barang                | 🔾 Berkelanjutan 👋 Tidak Berkelanjutan             | Produk Ekspor                                    |
| lain                        | Metode Penjualan Saat Ini                  | Clangsung Tidak Langsung                          | <ul> <li>Penjualan</li> </ul>                    |
| imen Pendukung              | Memiliki Anak Perusahaan di Luar Negeri    | 🔿 Ya 🔿 Tidak                                      | Perpajakan     Kisab Kabarbasilan                |
| but                         | Jika Ya, di negara apa saja?               |                                                   | & Lain-lain                                      |
|                             | Linaura Remacaran Ekroper                  | Ramaran Dagang 🖉 Miri Dagang 🖉 Renyaharan Katalog | Dokumen Pendukung                                |
|                             | opaya Pelilasaran Ekspor                   | Menjadi Binaan Instansi Agen Online               |                                                  |
|                             |                                            | One on One (Langsung) Media / Iklan               | j                                                |
|                             | Pelabuhan Muat Ekspor                      |                                                   |                                                  |
|                             |                                            |                                                   |                                                  |
|                             |                                            | 🕑 Submit                                          |                                                  |

13. Lalu klik "Perpajakan", dan isi data data sesuai form, kemudian klik "Submit"

| ← → C ▲ Not secure   djpen.kemendag.go.id/prim | aniyarta/main/pajak                         |                                                  |                   |                                                              |
|------------------------------------------------|---------------------------------------------|--------------------------------------------------|-------------------|--------------------------------------------------------------|
| PENDAFTARAN PRIMANIYARTA 2022                  |                                             |                                                  |                   | • <u>v</u>                                                   |
| Baranda                                        |                                             |                                                  |                   |                                                              |
| Profil Perusahaan                              | Beganda da Bergaja kama ana ana a           |                                                  |                   | Progress Pengisian Form                                      |
| Kategori Primanivarta                          | PERPAJAKAN                                  |                                                  |                   | 60%                                                          |
| Kontak Perusahaan                              |                                             |                                                  | 1                 | 00 /0                                                        |
| Produk Ekspor                                  | Tahun                                       |                                                  |                   |                                                              |
| Bahan Baku                                     | PPh Badan                                   | 🔿 Tepat Waktu 🔿 Tidak Tepat Waktu 🔿 Disampaikan  |                   | Profil Perusahaan Form                                       |
| Penjualan                                      | Setoran PPh Badan                           |                                                  |                   | 🛇 Kategori Primaniyarta                                      |
| Perpajakan                                     | Second in the Second                        | Diiri dagaan jumlah unge disatadan dalam Punish  |                   | <ul> <li>Kontak Perusahaan</li> <li>Produk Ekspor</li> </ul> |
| Kisah Keberhasilan                             | 2011 0 2024                                 | Diss dengan jumian yang disetorkan dalam kupian  |                   | Sahan Baku                                                   |
| Lain-lain                                      | PPN Jan-Des 2021                            | 🔾 lepat Waktu 💛 lidak lepat Waktu 💛 Disampaikan  |                   | <ul> <li>Penjualan</li> <li>Perpajakan</li> </ul>            |
| Dokumen Pendukung                              | Setoran PPN Jan-Des 2021                    |                                                  |                   | S Kisah Keberhasilan                                         |
| Logout                                         |                                             | Diisi dengan jumlah yang disetorkan dalam Rupiah |                   | S Dokumen Pendukung                                          |
|                                                | PPh Pasal 21                                | 🔿 Tepat Waktu 🔿 Tidak Tepat Waktu 🔿 Disampaikan  |                   |                                                              |
| <b>N</b>                                       | Setoran PPh Pasal 21                        |                                                  |                   |                                                              |
|                                                | <b>`</b>                                    | Diisi dengan jumlah yang disetorkan dalam Rupiah |                   |                                                              |
|                                                |                                             | Submit                                           | C Reset           |                                                              |
|                                                |                                             |                                                  |                   |                                                              |
|                                                | # Tahun PPh Bad                             | an (Rp) PPN Jan-Des 2021 (Rp)                    | PPh Pasal 21 (Rp) |                                                              |
|                                                |                                             |                                                  |                   |                                                              |
|                                                |                                             |                                                  |                   |                                                              |
|                                                |                                             |                                                  |                   |                                                              |
|                                                | <u>Keterangan</u> : 🗸 = Tepat Waktu, 🕲 = Ti | dak Tepat Waktu, 🗗 = Disampaikan                 |                   |                                                              |
|                                                |                                             |                                                  |                   |                                                              |

14. Selanjutnya klik "Kisah Keberhasilan", kemudian uraikan cerita mengenai keberhasilan ekspor perusahaan anda dengan menarik, lalu klik "Submit"

| PENDAFTARAN PRIMANIYARTA 2022                                              |                                                                                                    |                                                                                                    |
|----------------------------------------------------------------------------|----------------------------------------------------------------------------------------------------|----------------------------------------------------------------------------------------------------|
| Beranda<br>Profil Perusahaan<br>Kategori Primaniyarta                      | Berands   Kisah Keberhasilan<br>KISAH KEBERHASILAN                                                                                                    | Progress Pengisian Form                                                                                              |
| Kontak Perusahaan<br>Produk Ekspor<br>Bahan Baku<br>Penjualan<br>Penguakan | 1. Kategori Ekspor Jasa         Ceritakan kisah keberhasilan ekspor Anda         H1       H2 $I$ $\mathfrak{S}$ $\mathfrak{N}$ $\mathfrak{E}$ $\mathfrak{L}$ $\mathfrak{O}$ | <ul> <li>Profil Perusahaan Form</li> <li>Kategori Primaniyarta</li> <li>Kontak Perusahaan</li> </ul>                 |
| Kisah Keberhasilan<br>Lain-lain<br>Dokumen Pendukung<br>Logout             |                                                                                                    | Produk Ekspor     Bahan Baku     Penjualan     Perpajakan     Kisah Keberhasilan     Lain-lain     Dokumen Pendukung |
|                                                                            |                                                                                                    |                                                                                                    |
|                                                                            | Submit                                                                                                    |                                                                                                    |

15. Lalu klik "Lain-lain", untuk melengkapi formulir pendaftaran dan isi data sesuai form, kemudian klik "Submit"

| $\leftrightarrow$ $\rightarrow$ G | A Not secure   djpen.kemendag.go.id/primaniyarta/main/lainlain |  |  |  |
|-----------------------------------|----------------------------------------------------------------|--|--|--|

| PENDAFTARAN PRIMANIYARTA 2022 |                   |              |              | •                                                  |
|-------------------------------|-------------------|--------------|--------------|----------------------------------------------------|
| Beranda                       |                   |              |              |                                                    |
| Profil Perusahaan             | Beranda LAIN LAIN |              |              | Progress Pengisian Form                            |
| Kategori Primaniyarta         | LAIN LAIN         |              |              | 80%                                                |
| Kontak Perusahaan             |                   |              |              | 0070                                               |
| Produk Ekspor                 | TENAGA KERJA      |              |              |                                                    |
| Bahan Baku                    | Tahun             |              |              | Profil Perusahaan Form                             |
| Penjualan                     | landii            |              |              | Kategori Primaniyarta                              |
| Perpajakan 🦯                  | Tenaga Lokal      |              |              | Kontak Perusahaan     Produk Ekspor                |
| Kisah Keberhasilan            | Tenaga Asing      |              |              | S Bahan Baku                                       |
| Lain-lain                     |                   |              |              | Penjualan                                          |
| Dokumen Pendukung             |                   | ピ Submit     | 🞜 Reset      | Server vajakan<br>Server vajakan<br>Server vajakan |
| Logout                        |                   |              |              | C Lain-lain                                        |
|                               | 4 Tobus           | Tennen tetet | Turner Asian | S Dokumen Pendukung                                |
|                               | # Tanun           | Tenaga Lokal | lenaga Asing |                                                    |
|                               |                   |              |              |                                                    |
|                               |                   |              |              |                                                    |

16. Yang terakhir unggah dokumen pendukung untuk melengkapi persyaratan pendaftaran.